# For Parents: Checking Grades and Assignments in PEAK

**Checking Grades** 

1. Log in to Peak and select Peak Office. It will open in a new tab.

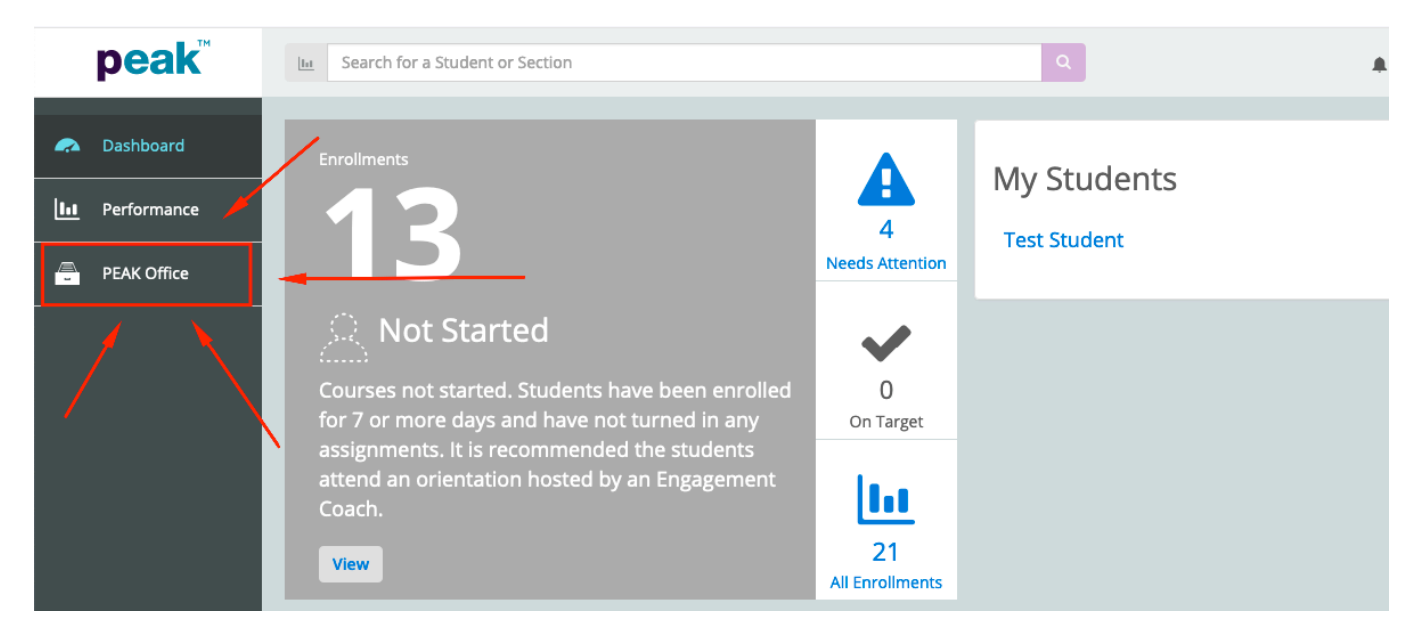

## 2. Select View All Student Enrollments

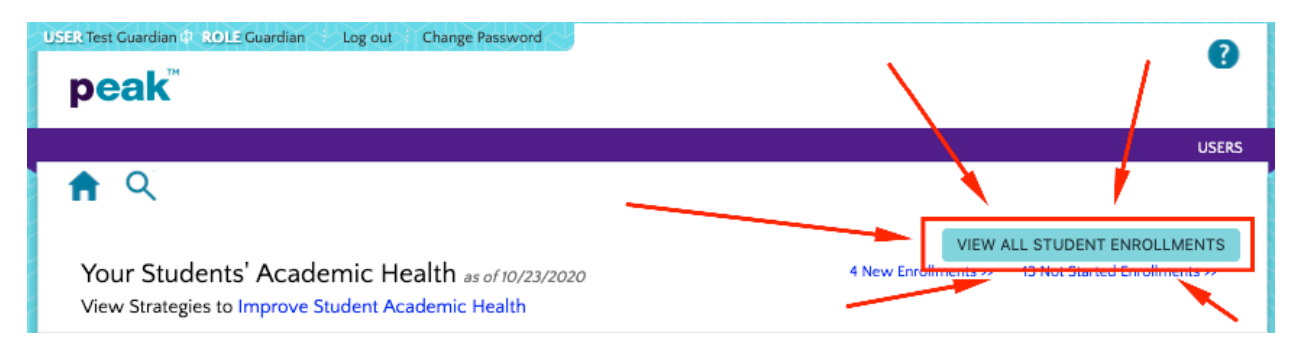

- 3. The next screen shows a list of your student's classes called *Enrollments.* The most useful information on this screen is found to the right of the table of classes.
  - 1. Last= The last time your student accessed the course
  - Avg=Not the grade in the class. This is the grade that your student has just on the work they've completed. So if your student has only completed 1 thing and got a 100%, you'd see a 100% in that column.
  - 3. %=Percent of the work completed so far.
  - 4. Grd= The student's actual grade. Because EOA is asynchronous, students start with a 0% and then do assignments to build up to their final grade.

| Last 💠 | Avg | % | Grd |
|--------|-----|---|-----|
|        |     |   |     |

#### Checking Assignments 1. Login to Peak and select *Peak Office*. It will open in a new tab.

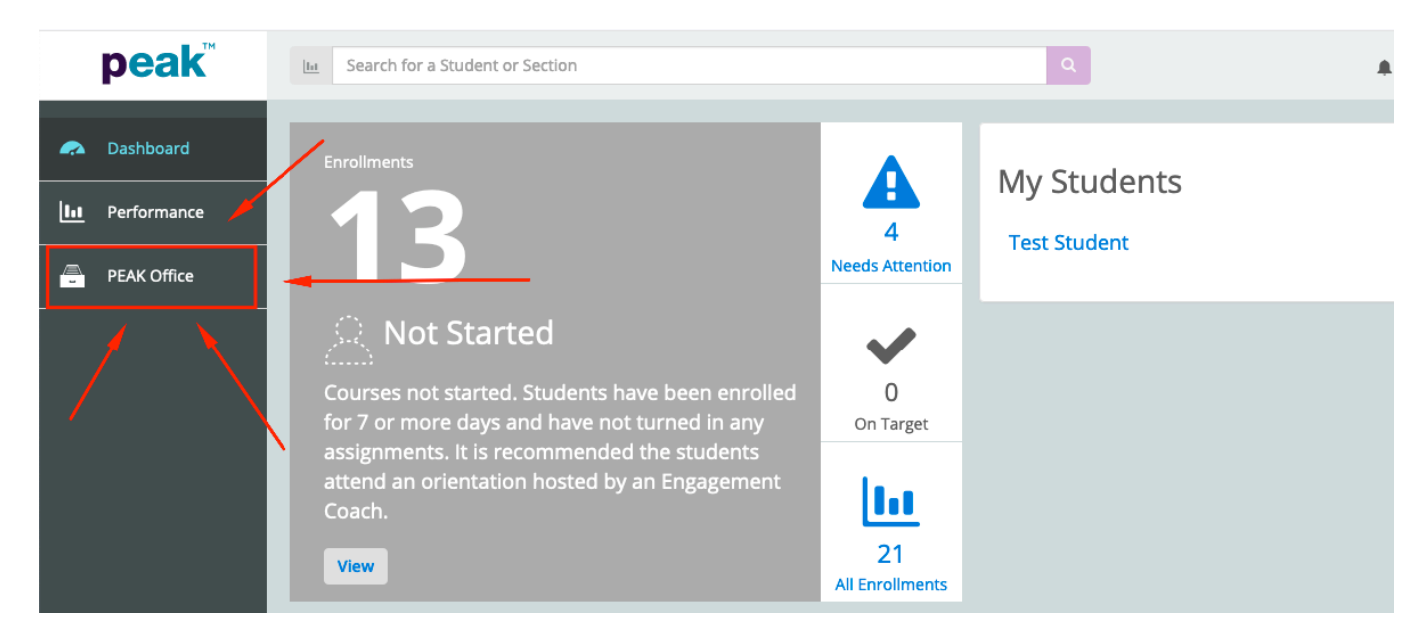

### 2. Select View All Student Enrollments

| USER Test Guardian (P. ROLE Guardian Log out Change Password                                         |                                          | 2         |
|----------------------------------------------------------------------------------------------------|------------------------------------------|-----------|
| peak <sup>™</sup>                                                                                    |                                          |           |
|                                                                                                    |                                          | USERS     |
| ft Q                                                                                                 |                                          |           |
| Your Students' Academic Health as of 10/23/202<br>View Strategies to Improve Student Academic Health | 0 4 New Enrollments 22 13 Not Started Em | COLLMENTS |

3. The next screen shows a list of your student's classes called *Enrollments.* Click on the name of the class you want to look at in the *Section Name* column.

| Section 🗘                       |
|---------------------------------|
| Eugene Economics<br>(Schaad)    |
| Eugene English 10 A<br>(Luiere) |
| Eugene Geometry A<br>(Myers)    |

#### 4. On the next screen, select Assessments

| Progress                                         | Assessments | Activity | Notes |  |
|--------------------------------------------------|-------------|----------|-------|--|
| Grade and Activity data current as of 10/23/2020 |             |          |       |  |

- 5. The next screen shows a list of assignments.
  - 1. Points=Score
  - 2. Points Possible=Total points available
  - 3. Score %= Awarded percent
  - 4. Annotations= If you see *Excluded* here, the assignment has been excluded and should not be done.

This page can be downloaded as a PDF or a spreadsheet. If your student is behind, please work with them to schedule out what work needs to be done for the remainder of the term.